• • • • • • • • • •

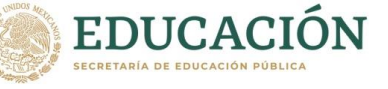

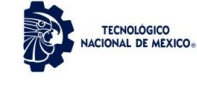

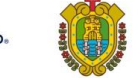

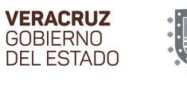

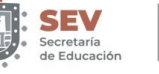

SEMSyS Subsecretaría de Educación Media Superior y Superior

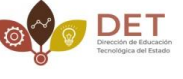

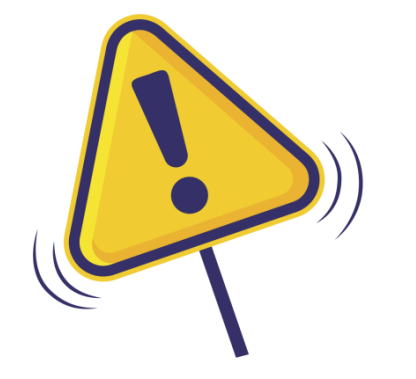

## VALIDACIÓN DE PAGOS

## OFICINA VIRTUAL DE HACIENDA OVH

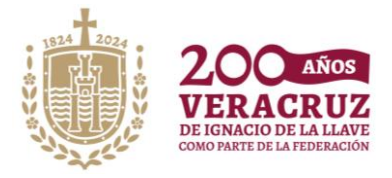

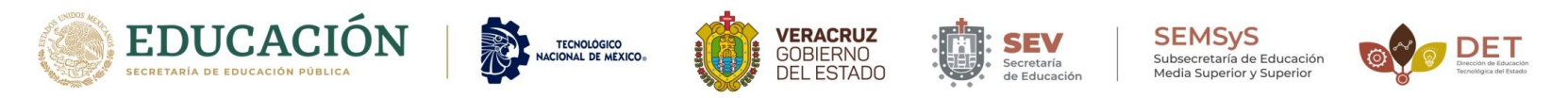

Para poder validar tu OVH, después de realizar tu pago en cualquiera de los bancos autorizados, deberás esperar un lapso de 24 hrs. para la validación.

## Solo necesitas tu línea de captura que viene en tu hoja de pago

|                           | GOBIERNO<br>DEL ESTADO             | SEFIPLAN<br>Secretaria de Finanzas<br>y Planeación | ME LLENA DE ORGULLO | OVH           | OFICINA<br>VIRTUAL DE<br>HACIENDA |
|---------------------------|------------------------------------|----------------------------------------------------|---------------------|---------------|-----------------------------------|
|                           |                                    | RECIBO DE                                          | INGRESOS            |               | PÁG. 1 / 1                        |
| DATOS DEL                 |                                    |                                                    | 077 A 00 W A 0      |               |                                   |
| OBSERVACIO<br>EXAMEN CENI | INES<br>EVAL                       | CONTRACTOR COCCAL. AND INVERTIGATION               | UEL NUULAN          |               |                                   |
| CONCEPTO D                | E PAGO                             |                                                    |                     |               |                                   |
| REFERENCIA                | DESCRIPCIÓN                        |                                                    |                     | CANTIDAD      | IMPORTE                           |
| 1477                      | TRÂMITE DE EXPEC<br>EXAMEN CENEVAL | ICIÁN DE CONSTANCIA DE CUMPLIMIENTO                | DE REQUISITOS PARA  | 1             | 902.74                            |
| 4                         | REDONDEO                           |                                                    |                     | 1             | 0.26                              |
| 82220270334628            | 130253                             |                                                    |                     |               | 14/9/3                            |
|                           |                                    |                                                    |                     |               |                                   |
|                           |                                    | IMPORTE TOTAL PAGADO:                              |                     |               | \$903.00                          |
| 906                       |                                    | LÍNEA DE CAPTURA:                                  | 8:                  | 222 0270 3346 | 2813 0253                         |
| 281                       | 93969                              |                                                    |                     |               |                                   |

NOTA.-Si se paga en día viernes, sábado o domingo, tarda hasta 3 días en validarse el pago, por lo que es recomendable pagar de lunes a jueves.

Pasos a seguir para poder Realizar el Proceso de Validación:
1.- Ingresar a la pagina de OVH. https://www.ovh.gob.mx/
2.- Buscar el apartado de "SERVICIOS Y PAGOS DEL CONTRIBUYENTE"
3.- Dar clic en "IMPRESIÓN DE COMPROBANTES DE PAGOS ACREDITADOS"

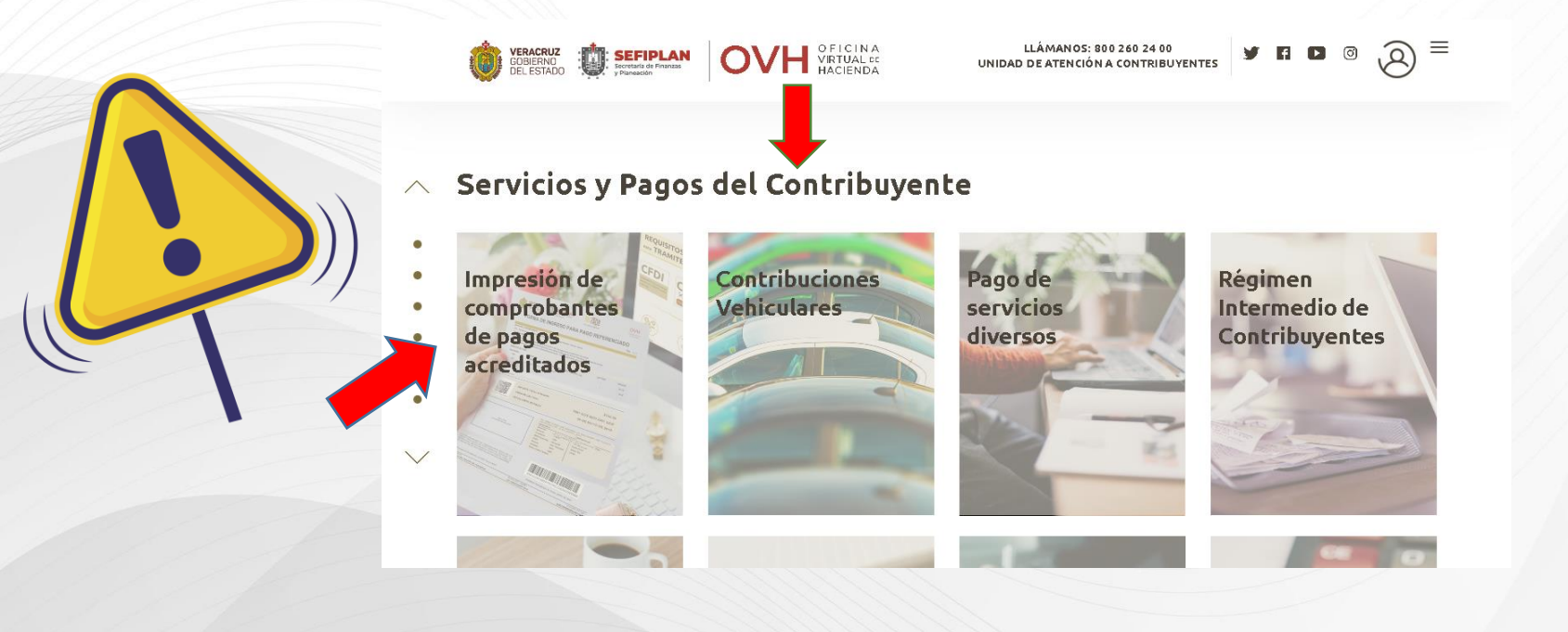

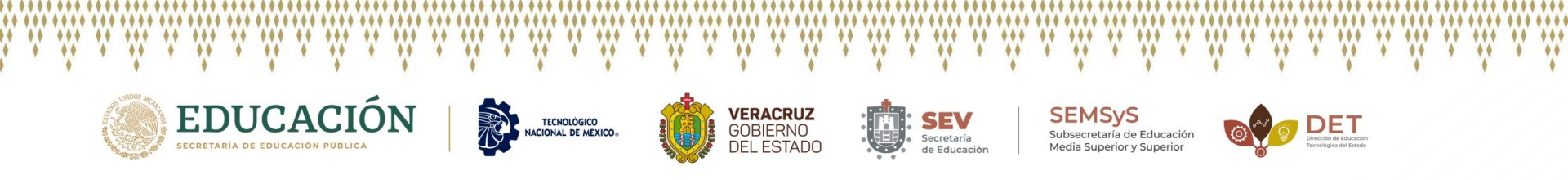

4.- Se abrirá la siguiente pantalla como muestra en la imagen, y deberás anotar en la línea de captura que viene en tu OVH (20 dígitos)

5.-Dar clic en consultar y por ultimo descargas la validación

| GOBIERNO<br>GEL ESTADO | Tarida e Finanzas                                                     | UNIDAD DE ATENCIÓN A CONTRIBUYENTES   |  |
|------------------------|-----------------------------------------------------------------------|---------------------------------------|--|
| ≡                      |                                                                       | Salir                                 |  |
| I                      | mpresión de recibos de Líneas de                                      | e Captura pagadas                     |  |
|                        | Linea de captura:<br>ecesario tener instalado Adobe Reader para la im | Consultar<br>mpresión de los formatos |  |
| Ô                      | UNIDAD DE ATENCIÓN A CONT                                             | TRIBUYENTES 800 260 24 00             |  |

![](_page_4_Picture_0.jpeg)

6.- Aparecerá tu OVH ya validado (como se muestra en la imagen), el cual deberás entregar al departamento correspondiente donde estas solicitando el trámite.

| We Der roll !!                                                                                                    | 90 Secretaría de Finanzas o<br>y Planeación Mi                                                                                                    |                                                   |                                                                                                  | HACIEN                                                            |
|----------------------------------------------------------------------------------------------------|----------------------------------------------------------------------------------------------------|---------------------------------------------------|--------------------------------------------------------------------------------------------------|-------------------------------------------------------------------|
|                                                                                                    | RECIBO DE IN                                                                                                    | IGRESOS                                           |                                                                                                  | PÁG. 1 / 1                                                        |
| DATOS DEL CONTRIBUYER                                                                                                    | ITE<br>IOMBRE O RAZÓN SOCIÁL: ANA KAREN HERNÁNDEZ A                                                                                                    | GUILAR                                            |                                                                                                  |                                                                   |
| XAMEN CENEVAL                                                                                                    |                                                                                                    |                                                   |                                                                                                  |                                                                   |
| CONCEPTO DE PAGO                                                                                                    |                                                                                                    |                                                   |                                                                                                  |                                                                   |
| EFERENCIA DESCRIPCIO                                                                                                    | DN .                                                                                                    |                                                   | CANTIDAD                                                                                         | IMPORTE                                                           |
| 1477 TRĂMITE DE<br>EXAMEN CEI                                                                                                    | EXPEDICIÁN DE CONSTANCIA DE CUMPLIMIENTO DE R<br>IEVAL                                                                                                    | EQUISITOS PARA                                    | 1                                                                                                | 902.74                                                            |
| 4 REDONDEO                                                                                                    |                                                                                                    |                                                   | 1                                                                                                | 0.2                                                               |
| 2220270334628130253                                                                                                    |                                                                                                    |                                                   |                                                                                                  |                                                                   |
|                                                                                                    |                                                                                                    | 82                                                | 22 0270 3346                                                                                     | 2813 0253                                                         |
| Validación y Seguimiente                                                                                                    | LÍNEA DE CAPTURA:<br>CERTIFICADO DIGITAL<br>DEL PAGO:                                                                                                    | 82<br>VEdYMFcgICA                                 | 22 0270 3346 3<br>xNDc3MjcwMzM0<br>RECIBIDO                                                      | 2813 0253<br>NiQ5MDM=<br>A TRAVÉS DE:                             |
| Validación y Seguimente<br>REGISTRO                                                                                                    | LÍNEA DE CAPTURA:<br>CERTIFICADO DIGITAL<br>DEL PAGO:<br>2020-07-24-10.23.27.000000                                                                                                    | 82<br>VEdYMFcgICA                                 | 22 0270 3346<br>xNDc3MjcwMzM0<br>RECIBIDO                                                        | 2813 0253<br>NIQ5MDM=<br>A TRAVÉS DE:                             |
| Validación y Seguimiente<br>REGISTRO<br>ECHA DE OPERACIÓN:<br>OLIO DE OPERACIÓN:                                                                                                 | LÍNEA DE CAPTURA:<br>CERTIFICADO DIGITAL<br>DEL PAGO:<br>2020-07-24-10.23.27.000000<br>BBV-469489                                                                                                 | 82<br>VEdYMFcgICA                                 | 22 0270 3346<br>xNDc3MjcwMzM0<br>RECIBIDO                                                        | 2813 0253<br>INIQ5MDM=<br>A TRAVÉS DE:                            |
| Valdación y Begumente<br>REGISTRO<br>ECHA DE OPERACIÓN:<br>OLIO DE OPERACIÓN:<br>Operación formulada a tra                                                                       | LÍNEA DE CAPTURA:<br>CERTIFICADO DIGITAL<br>DEL PAGO:<br>2020-07-24-10.23.27.000000<br>BBV-469499<br>rés de www.ovh.gob.mx el 19 DE JULIO DE 2020                                                 | 82<br>VEdYMFcgICA                                 | 222 0270 3346 3<br>xNDc3MjcwMzM0<br>RECIBIDO /<br>BBVA Ba                                        | 2813 0253<br>NiQ5MDM=<br>A TRAVÉS DE:<br>Ancomer                  |
| Valdación y Begumente<br>REGISTRO<br>ECHA DE OPERACIÓN:<br>OLIO DE OPERACIÓN:<br>Operación formulada a tra                                                                       | LÍNEA DE CAPTURA:<br>CERTIFICADO DIGITAL<br>DEL PAGO:<br>2020-07-24-10.23.27.000000<br>B8V-469489<br>rés de www.ovh.gob.mx el 19 DE JULIO DE 2020                                                 | 82<br>VEdYMFcgICA                                 | 22 0270 3346 3<br>xNDc3MjcwMzM0<br>RECIBIDO<br>BBVA Ba                                           | 2813 0253<br>NiQ5MDM=<br>A TRAVÉS DE:<br>Ancomer                  |
| Valdación y Segumiente<br>REGISTRO<br>ECHA DE OPERACIÓN:<br>OLIO DE OPERACIÓN:<br>Operación formulada a trat<br>ADENA ORIGINALI:                                                 | LÍNEA DE CAPTURA:<br>CERTIFICADO DIGITAL<br>DEL PAGO:<br>2020-07-24-10.23.27.000000<br>BBV-469499<br>rés de www.ovh.gob.mx el 19 DE JULIO DE 2020                                                 | 82<br>VEdYMFcgICA<br>SELLO DigitAL                | 222 0270 3346 :<br>xNDc3MjcwMzM0<br>RECIBIDO /<br>BBVA Ba                                        | 2813 0253<br>NIQ5MDM=<br>A TRAVÉS DE:<br>Ancomer                  |
| Validación y Seguimiente<br>REGISTRO<br>ECHA DE OPERACIÓN:<br>OLIO DE OPERACIÓN:<br>operación formulada a tra-<br>ta DENA ORIGINAL:<br>MICROSTONASES220270334<br>ADENA ORIGINAL: | LÍNEA DE CAPTURA:<br>CERTIFICADO DIGITAL<br>DEL PAGO:<br>2020-07-24-10.23.27.000000<br>BBV-469489<br>rés de www.ovh.gob.mx el 19 DE JULIO DE 2020<br>rés de www.ovh.gob.mx el 19 DE JULIO DE 2020 | 82<br>VEdYMFcgICA<br>SELLO Diatral<br>acXigCCVWPC | 22 0270 3346<br>xNDc3MjcwMzM0<br>RECIBIDO /<br>BBVA B2<br>2:<br>2:<br>2:<br>2:<br>2:<br>2:<br>2: | 2813 0253<br>INIQ5MDM=<br>A TRAVÉS DE:<br>A TRAVÉS DE:<br>Ancomer |

![](_page_5_Picture_0.jpeg)

![](_page_5_Picture_1.jpeg)

V W V W V

\*\*\*

SEMSyS Subsecretaría de Educación Media Superior y Superior

![](_page_5_Picture_3.jpeg)

Recuerda que este será el proceso para cada pago que realices a través de OVH.

![](_page_5_Picture_5.jpeg)

## **DUDAS O ACLARACIONES**

ACUDIR A VENTANILLA DE RECURSOS FINANCIEROS EDIFICIO "B"

ENVIAR CORREO A financieros@itsna.edu.mx

TEL. 768-85-54866

HORARIO DE ATENCIÓN LUNES A VIERNES 9:00 AM A 5:00 PM